# 家庭用常備薬 ID取得および申込手順

## ①ログイン方法 https://www2.kenkoujin.jp/assen/users/sign\_in/red

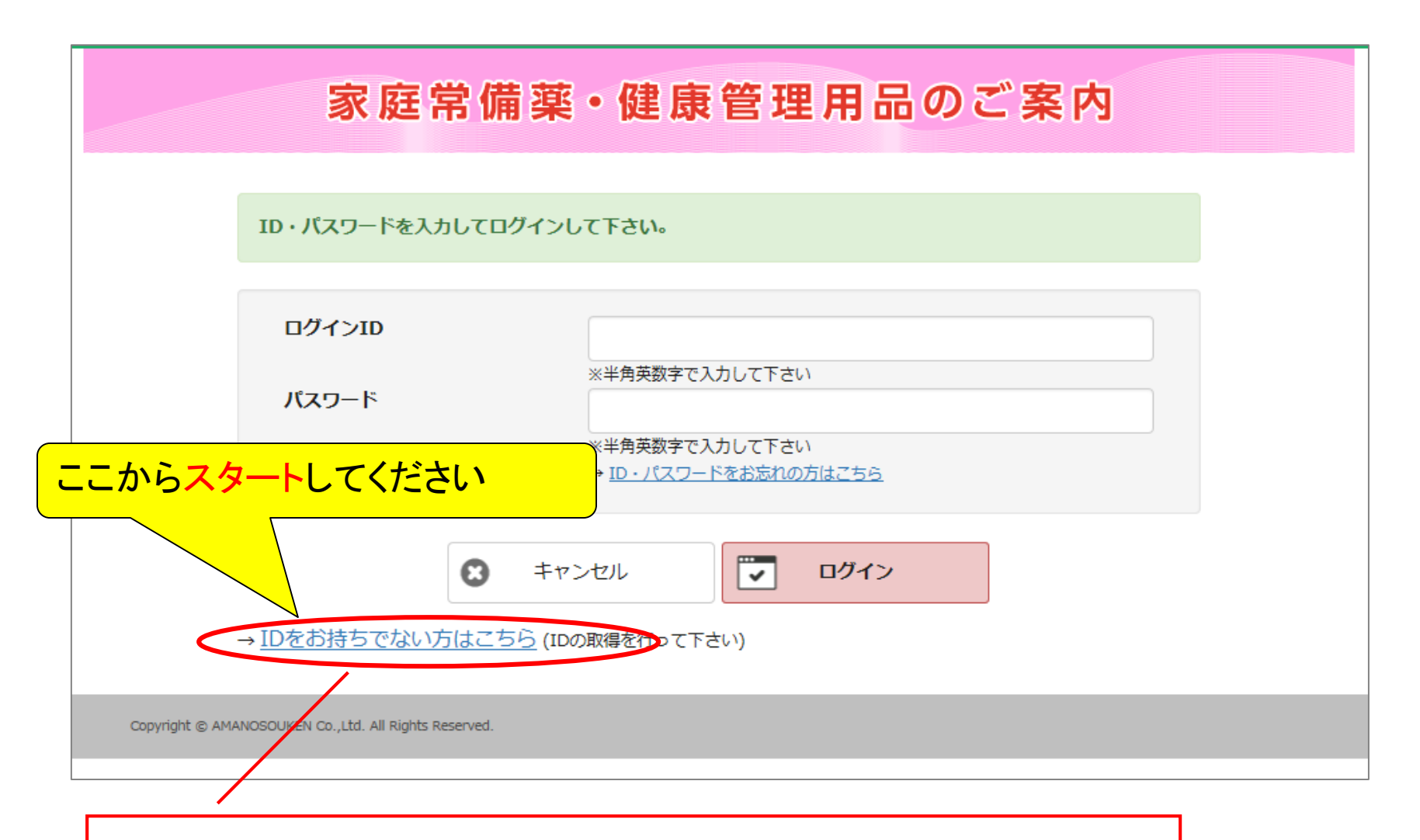

こちらからログインIDの発行とパスワードの設定を行います。 ※前回の斡旋で登録されたID・パスワードは今回の斡旋でご利用いただけます。

# ①ログイン方法

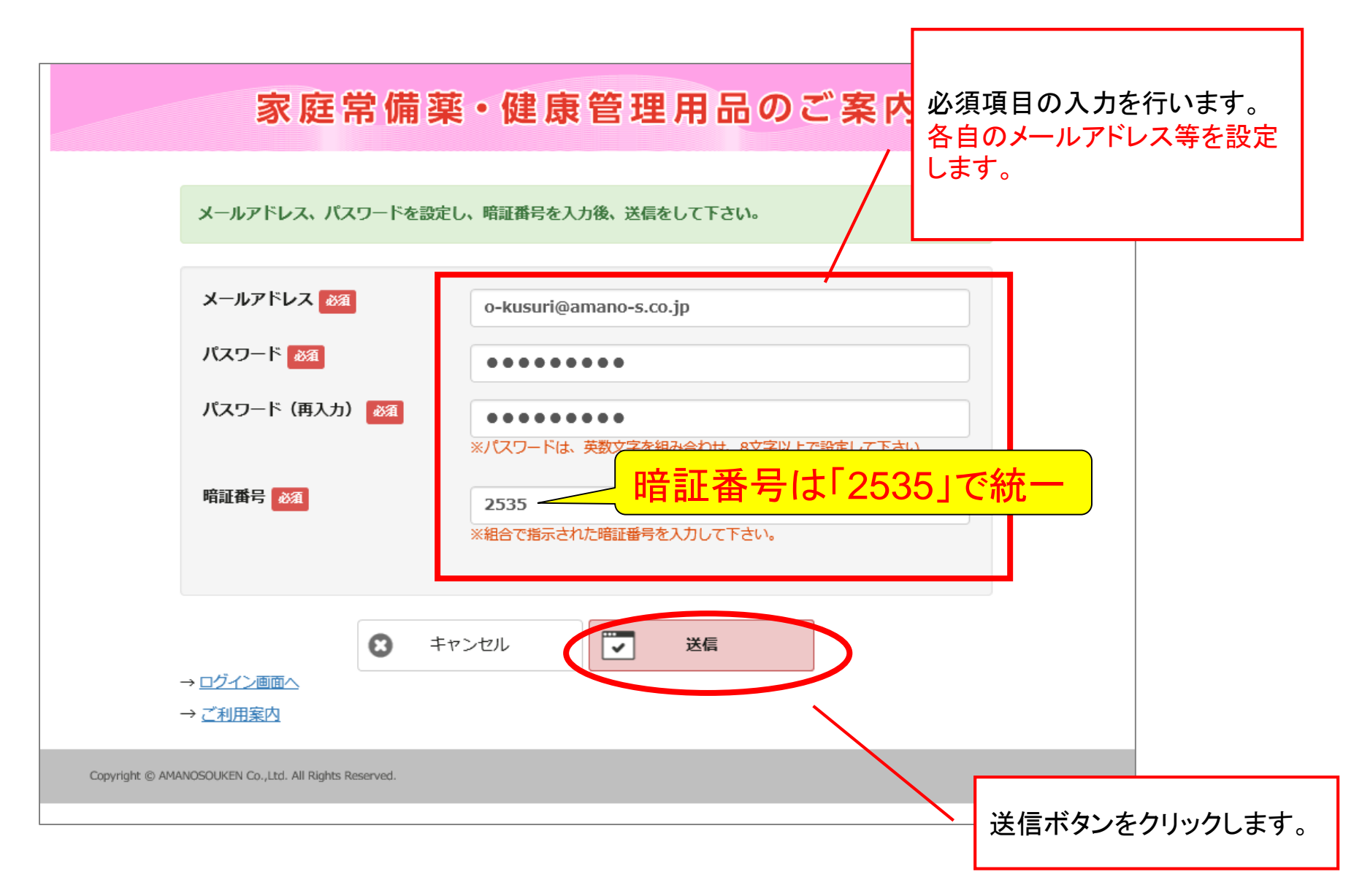

## ①ログイン方法

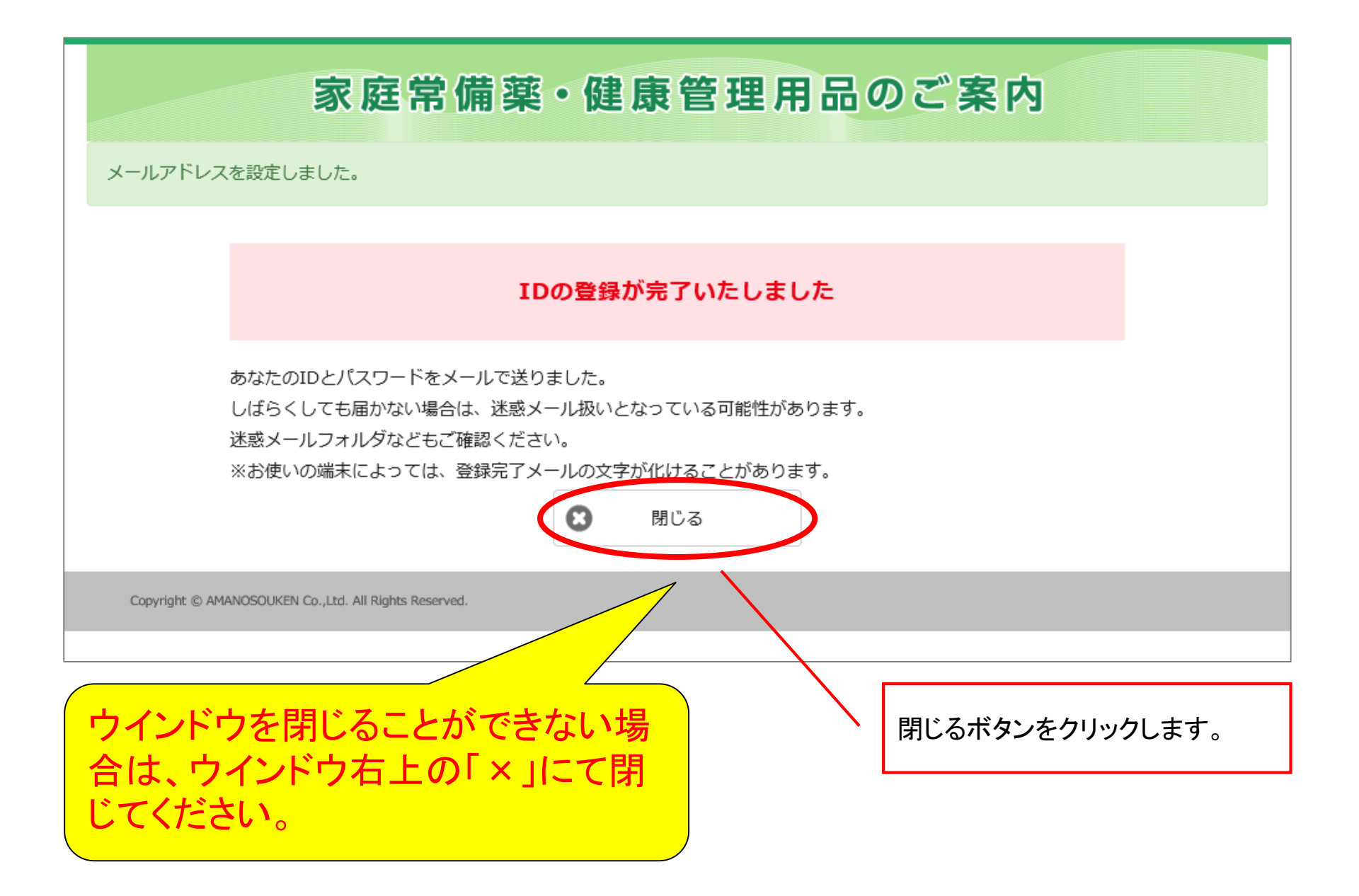

# ①ログイン方法

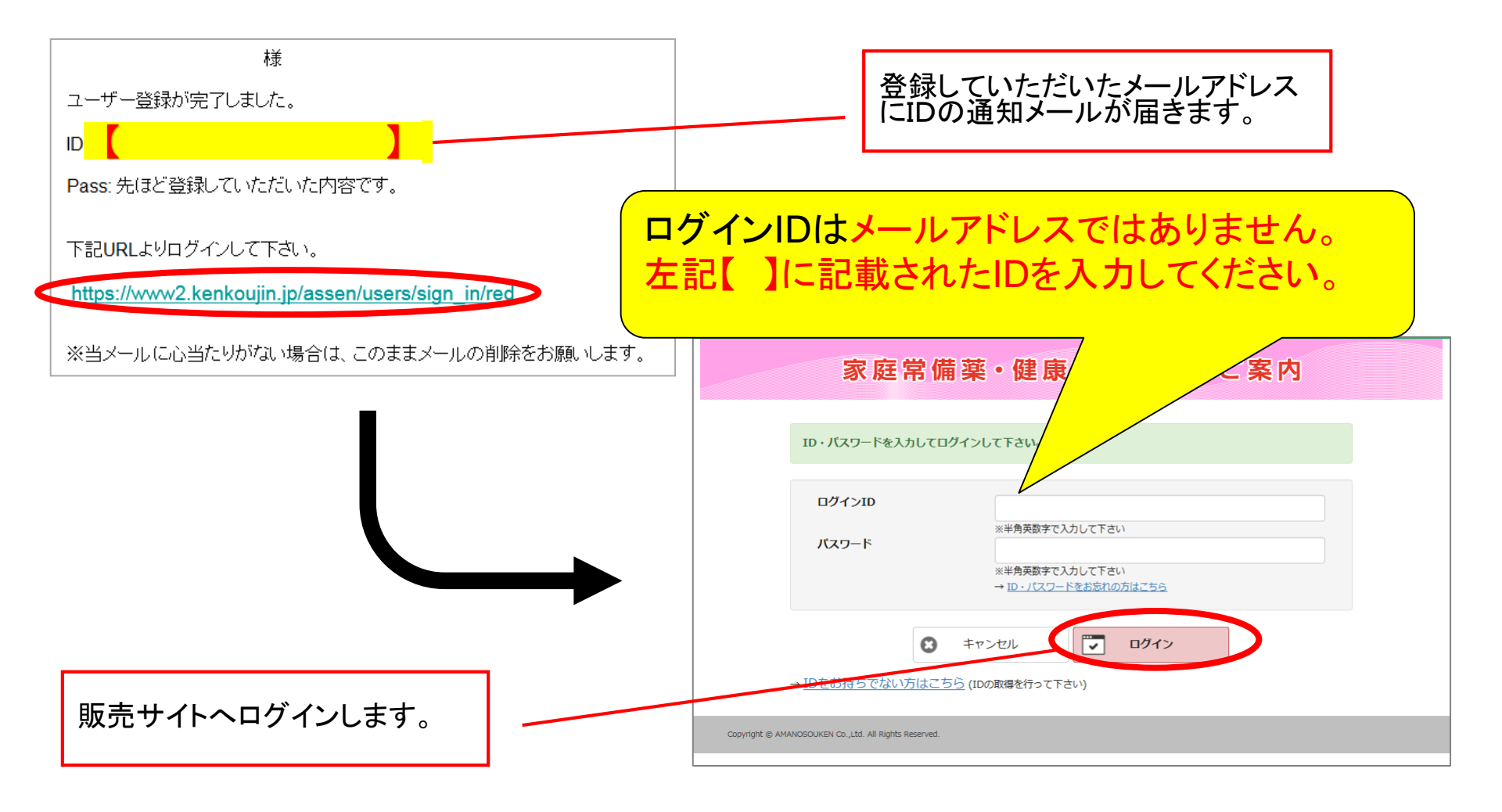

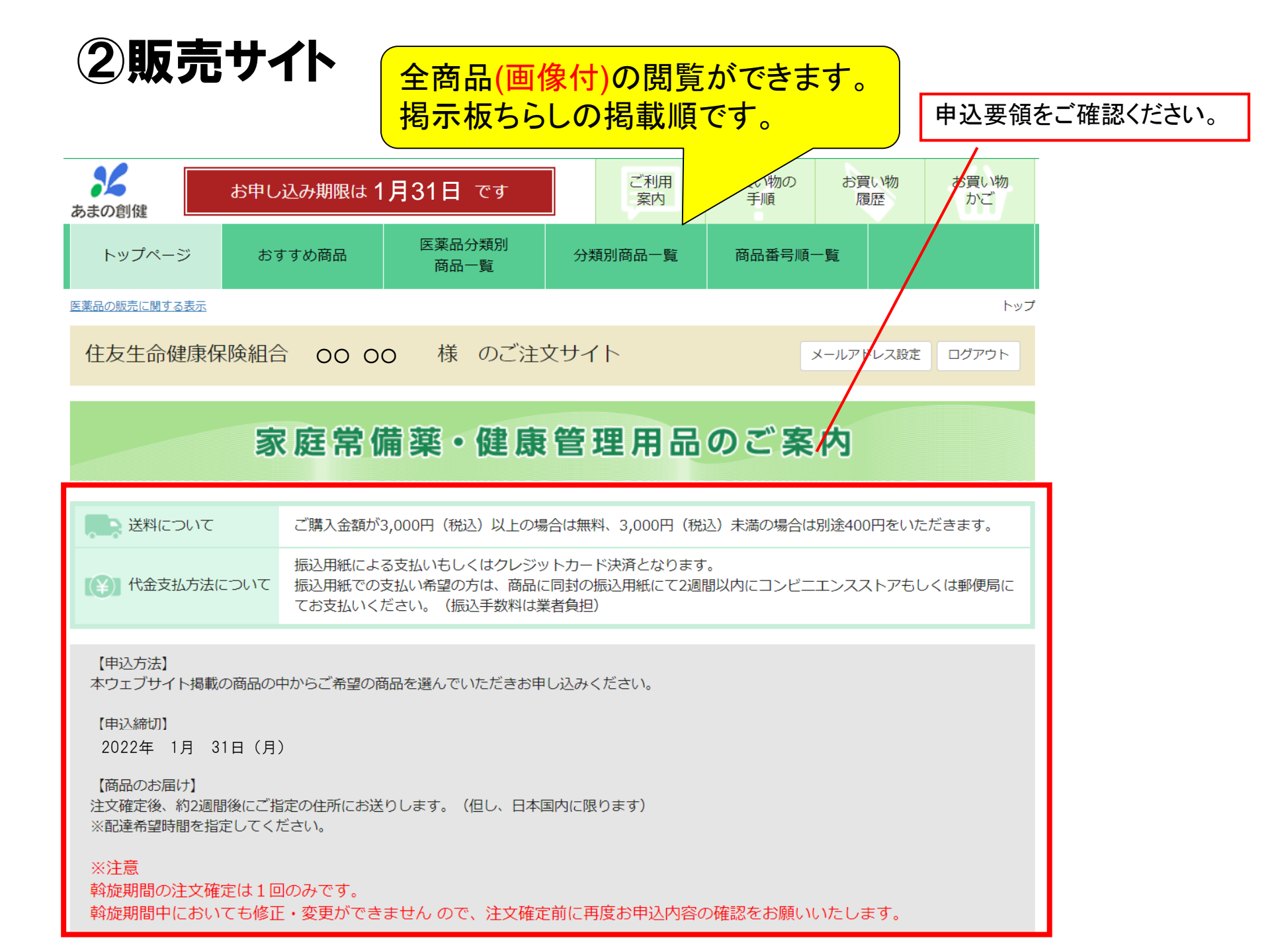

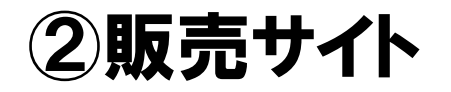

| ✓ 医薬品分類別商品一覧        |          |          |                            |  |  |  |  |  |
|---------------------|----------|----------|----------------------------|--|--|--|--|--|
| → 指定第2類医薬品          | → 第2類医薬品 | ➡ 第3類医薬品 | → 指定医薬部外品                  |  |  |  |  |  |
| → 医菜部外品             | → その他    |          |                            |  |  |  |  |  |
| → 分類別商品一覧           |          |          |                            |  |  |  |  |  |
| → かぜ                | ➡ tet    | → 鼻炎     | ● のど                       |  |  |  |  |  |
| → 解熱・鎮痛             | → 胃腸薬    | ➡ 止しゃ薬   | → 栄養剤                      |  |  |  |  |  |
| →目薬                 | → 消炎薬    | → 磁気治療器  | → 皮膚                       |  |  |  |  |  |
| → 水虫                | → 虫さされ   | → 絆創膏    | ➡ 酔止                       |  |  |  |  |  |
| → 衛生材料              | → 体温計    | → 歯科     | → 冷却雑貨                     |  |  |  |  |  |
| ➡ ハンドソープ            | ● リップ    | → 整腸薬    | <ul> <li>メタボリック</li> </ul> |  |  |  |  |  |
| → 健康用品              | → 健康食品   | → 手指消毒   | → 女性保健薬                    |  |  |  |  |  |
| <ul> <li></li></ul> | ■ マスク    | ● 肌      | ➡ 外傷薬                      |  |  |  |  |  |
|                     | → 季節商品   |          |                            |  |  |  |  |  |
| → 商品番号順一覧           |          |          |                            |  |  |  |  |  |
| 全ての商品を見ることができます。    |          |          | ● 商品番号順一覧を見る               |  |  |  |  |  |

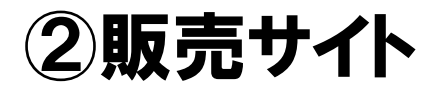

| 医薬品分類別商品一覧  |   |             |                                  |                                                            |                             |     |                                                                          |          |        |                                        |              |
|-------------|---|-------------|----------------------------------|------------------------------------------------------------|-----------------------------|-----|--------------------------------------------------------------------------|----------|--------|----------------------------------------|--------------|
| 指定第2類医薬品    |   |             |                                  |                                                            |                             |     |                                                                          |          |        |                                        |              |
| 番号 商品名 メーカー |   |             | 容量                               | メーカー希望     小売価格     注       販売価格(税抜)     購フ       販売価格(税込) | て数量<br>、制限                  |     |                                                                          |          |        |                                        |              |
|             | 1 |             | 指定第2類医薬品<br>パブロンSa<錠>            | 大正製薬                                                       |                             | 75錠 | 1,320<br>¥836<br><b>¥920</b>                                             | 個<br>3無し |        |                                        |              |
| 特           | 2 |             | 指定第2類医薬品<br><u>ベンザエースA錠</u>      | 武田薬品工業                                                     |                             | 50錠 | 1,496<br>¥482<br><b>¥ 530</b> 制图                                         | 個<br>3無し |        |                                        |              |
| 特           | 3 | Lik 5270-72 | 指定第2類医薬品<br><u>ルルカゼブロック</u><br>g | 第一三共ヘルスケア                                                  | 分類別商品一覧<br><sup>解熱・鎮痛</sup> |     |                                                                          |          |        |                                        |              |
| 特           | 4 |             | 指定第2類医薬品<br>コンタック総合感<br>冒薬EX     | グラクソ・スミスク<br>ライン                                           | 퐓믁                          |     | 商品名                                                                      | 商品名 メーカー |        | メーカー希望<br>小売価格<br>販売価格(税抜)<br>販売価格(税込) | 注文数量<br>購入制限 |
| 特           | 5 |             | 指定第2類医薬品<br><u>新プレコールS顆</u><br>粒 | 第一三共ヘルスケア                                                  |                             | 1   | 指定第2類医薬品<br>イブ 〈 糖衣錠〉                                                    | エスエス製    | 藥 20錠  | オープン価格<br>¥ 291<br><b>¥ 320</b>        | [個<br>制限無し   |
| 特           | 6 |             | 指定第2類医薬品                         | カイゲン                                                       | 特                           | 2   | BUFFEIM<br>BUFFEIM<br>パファリンA                                             | ライオン     | 16錠    | 495<br>¥ 309<br><b>¥ 340</b>           | 個制限無し        |
|             |   | 2000000000  |                                  |                                                            | 特                           | 3   | <b>112778</b><br>11<br>11<br>11<br>11<br>11<br>11<br>11<br>11<br>11<br>1 | シオノギヘルス  | ケア 10錠 | 715<br>¥182<br><b>¥200</b>             | 個<br>制限無し    |
|             |   |             |                                  |                                                            |                             | 4   | 10213 - Y 指定第2類医薬品<br>サロンエースI                                            | 大正製薬     | 24錠    | 902<br>¥ 491<br><b>¥ 540</b>           | 個<br>1個まで    |
|             |   |             |                                  |                                                            |                             | 5 👖 | Immention     指定第2類医薬品       バファリンルナ i                                   | ライオン     | 20錠    | 715<br>¥ 582<br><b>¥ 640</b>           | 個<br>制限無し    |
|             |   |             |                                  |                                                            |                             | 6   | 指定第2類医薬品<br>イブクイック頭痛<br>薬                                                | エスエス製    | 薬 20錠  | 1,320<br>¥700<br><b>¥770</b>           | 個<br>制限無し    |

### ③お買い物かごの中身

|                                                   | メールア                            | ドレス設定 ロ                 | グアウト |                  |                      |                  |       |
|---------------------------------------------------|---------------------------------|-------------------------|------|------------------|----------------------|------------------|-------|
| お買い物かごの中身                                         |                                 |                         |      |                  |                      |                  |       |
| 1.お買い物かごの中身                                       | 2.ご注文者情報                        | る・お届け先                  | 3.確認 |                  | 4.注文完                | 57               |       |
| 商品名                                               |                                 | メーカー                    | 容量   | 価格(税抜)<br>価格(税込) | 数量<br>購入制限           | 価格(税抜)<br>小計(税込) |       |
| <sup>1</sup> ▲ mage                               | 2類医薬品<br><u>&gt;Sa&lt;錠&gt;</u> | 大正製薬                    | 75錠  | ¥ 836<br>¥ 920   | <b>5</b> 個<br>制限無し   | ¥4,180<br>¥4,600 | 削除    |
|                                                   |                                 |                         |      |                  |                      |                  |       |
| 商品合計                                              |                                 | ¥4,180                  | 1    |                  | お届                   | け先の指定            |       |
| 达科<br>振込手致料<br>補助金                                |                                 | ¥0<br>¥0<br>∆¥0         |      |                  |                      | 莇場 ◉ 目乇          |       |
| 自己負担金額<br>お支払金額(税込)                               |                                 | ¥4,600<br><b>¥4.600</b> |      |                  | t 🏠                  | お届け先の入力へ         |       |
| ,                                                 |                                 | ,                       |      |                  | ※お届け先の人)<br>を進めてください | りをして、こ注文<br>い。   | 「手続き  |
| を<br>を<br>額が <mark>税込</mark> 3,000円以<br>四ま港の場合は、別 |                                 | 無料。                     |      |                  | お買い物かる               | ごの中身の            | )確認後、 |

#### ④ご注文者情報・お届け先(お届け先が「自宅」の場合)

|                 | ᄨᅟᇧᅻᅆᅷᆓᄮᄼᆝ            | 必須項目を入力してください。          |
|-----------------|-----------------------|-------------------------|
|                 | 様 のご注义サイト             |                         |
| お届け先をご入力ください    | ١                     |                         |
| 1.お買い物かごの中身 2.3 | ご注文者情報・お届け先 3.確認      | 4.注文完了                  |
| ご注文者情報          | ご注文者情報とお届け先           |                         |
| 氏名 必須           | 例:天野太郎                |                         |
| 氏名力ナ 必須         | 例: アマノ タロウ<br>アマノ ハナコ |                         |
| メールアドレス         | @amano-s.co.jp        |                         |
| 郵便番号 必須         | 541-0059              | 郵便番号から住所を検索             |
| 住所透江            | 大阪府大阪市中央区博労町2-6-7     |                         |
| アパート・マンション名等    |                       |                         |
| 電話番号 必須         | 06-6251-0990          |                         |
|                 | <br>日中運<br>を入力        | 連絡のつきやすい電話番号<br>してください。 |

#### ④ご注文者情報・お届け先(お届け先が「自宅」の場合)

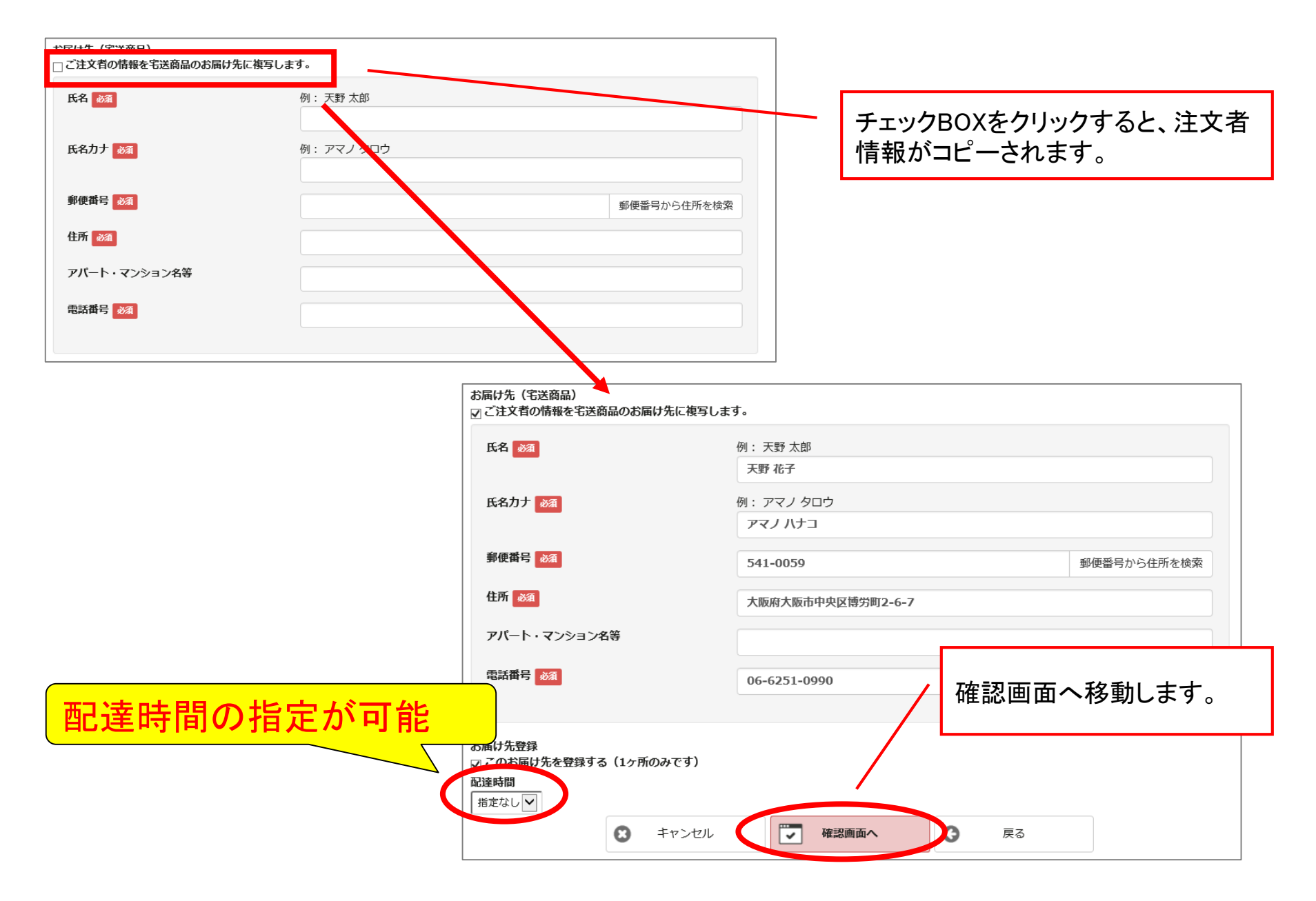

#### ④ご注文者情報・お届け先(お届け先が「職場」の場合)

| ご注文者情報         |                       |                |
|----------------|-----------------------|----------------|
| 氏名 💩           | 例: 天野 太郎              | 必須項日をハガしていたでい。 |
|                | 天野 花子                 |                |
| 氏名力ナ 💩 🕅       | 例: アマノ タロウ            |                |
|                | アマノハナコ                |                |
| メールアドレス        | nagai_h@amano-s.co.jp |                |
| <b>郵便番号</b> 💩  | 541-0059              | 郵便番号から住所を検索    |
| 住所参观           | 大阪府大阪市中央区博労町          |                |
| アパート・マンション名等   |                       |                |
| 電話番号 💩         | 06-6251-0990          |                |
|                |                       |                |
| お届け先(職場住所)     |                       |                |
| 氏名 砂須          | 例: 天野 太郎              | 「白宅の住所 雪託釆早(日内 |
| _              | 天野 花子                 |                |
| 氏名力ナ 20項       | 例: アマノ タロウ            | 連絡のつきやすい電話番号)を |
|                | アマノハナコ                | 入力してください。      |
| 会社名・所属先 💩      | 株式会社あまの創健大阪営業所        |                |
| <b>郵便番号</b> 必須 | 541-0059              | 郵便番号から住所を検索    |
| 住所 💩           | 大阪府大阪市中央区博労町2-6-7     |                |
|                |                       | 確認画面へ移動します。    |
| 電話番号 💩         | 06-6251-0000          |                |
|                | 00-0231-0390          |                |
|                |                       |                |
| S ≠v           |                       | 戻る             |

# ⑤注文内容の確定

| ご注文内容をご確認                                                                      | ください                                                                                                    |               |                       |                                                                                               |                     |                    |                     | ]                                                               |
|--------------------------------------------------------------------------------|----------------------------------------------------------------------------------------------------|---------------|-----------------------|-----------------------------------------------------------------------------------------------|---------------------|--------------------|---------------------|-----------------------------------------------------------------|
| 1.お買い物かごの中身                                                                    | 2.ご注文者情報・                                                                                                    | お届け先          | 3.確認                  |                                                                                               | 4.2                 | 主文完了               |                     |                                                                 |
| 商品                                                                             | 品名                                                                                                    | :             | メーカー                  | 容量                                                                                            | 価格(税抜)<br>価格(税込)    | 数量                 | 小計(税抜)<br>小計(税込)    |                                                                 |
| 1705-Sa(®)<br>∀ space                                                          | 指定第2類医薬品<br>パブロンSa<錠>                                                                                                    | ,             | 大正製薬                  | 75錠                                                                                           | ¥ 836<br>¥ 920      | 5 個                | ¥4,180<br>¥4,600    |                                                                 |
|                                                                                |                                                                                                    |               |                       |                                                                                               |                     |                    |                     | 注文内容、お届け先を確認後、                                                  |
| お届け先(自宅)<br><sub>氏名</sub><br>フリガナ<br>emailアドレス<br><b>お届け先の住所</b><br>郵便番号<br>住所 | お届け先(自宅)       天野 花子様         氏名       天野 花子様         フリガナ       アマノ ハナコ 様         emailアドレス       お届け先の住所         郵便番号       541-0059         住所       541-0059         6.7       5.7 |               |                       | 商品合計 ¥4,180<br>消費税額 ¥420<br>送料 ¥0<br>振込手数料 ¥0<br>補助金 △¥0<br>自己負担金額 ¥4,600<br>お支払金額(税込) ¥4,600 |                     |                    |                     | 決済方法を選択しまり。                                                     |
| 電話番号<br>配達時間                                                                   | 06-6251- <u>0990</u><br><sub>午前</sub> 決<br>コン                                                                                                    | 済確認<br>ビニ・郵便語 | 辰込かクレジット<br>ごは注:の根のは「 | カード決                                                                                          | 済を選んでくだ             | ごさい。<br>- ギャットのめ   |                     | 油落ちたってください                                                      |
|                                                                                | ▷沢済の場合は  <br>トカードをご利用                                                                                                    | クレシッ<br>いただけ  | トカート次済」<br>ます。        | ホタンより外                                                                                        | やけて トに進み            | 、伏済を行つてくたさい。       |                     |                                                                 |
|                                                                                |                                                                                                    |               |                       |                                                                                               |                     |                    |                     |                                                                 |
| ※1時間以内に決済が行われなかった場合、取り消しになりますので、ご注意。                                           |                                                                                                    |               |                       |                                                                                               |                     |                    | ご注意ください。            |                                                                 |
| ※ 自己見担並かない方も、コンピー郵他<br>く返品・交換について><br>商品発送後の返品・交換は、お受けでき<br>までお問い合わせください。      |                                                                                                    |               |                       |                                                                                               | 転込を選んでく♪<br>せん。商品が不 | たさい。(選打<br>「良の場合、ま | R後に振込みに関<br>たは、申込と異 | Iする業内か表示されますが、自己負担金は発生しません。)<br>なる商品が届いた場合には、 (株)あまの創健 サービスセンター |
|                                                                                |                                                                                                    | 8             | キャンセル                 |                                                                                               | <b>.</b> 3>83       | 二・郵便振込             | · ·                 | <b>レジットカード決済</b> 戻る                                             |

# ⑤注文内容の確定

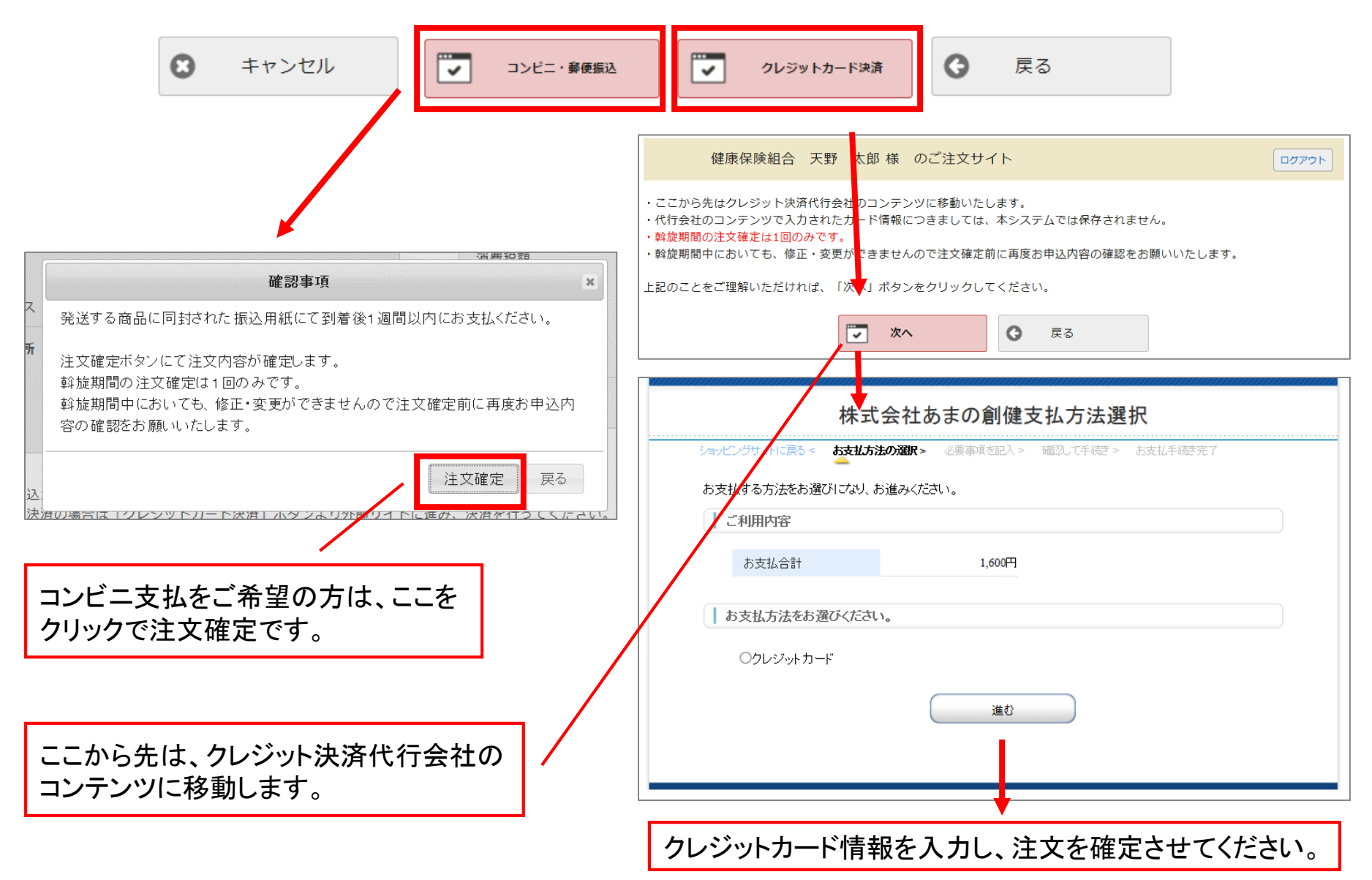